## Creating a Digital Signature in Adobe Reader 8.0 (Mac)

| Sign                                               | •          |
|----------------------------------------------------|------------|
| Security                                           | •          |
| Security Settings                                  |            |
| Manage Trusted Identities                          |            |
| Comments                                           | ►          |
| Change Accessibility Reading Options               | ☆業5        |
| Accessibility Quick Check                          | <b>企業6</b> |
| Accessibility Setup Assistant                      |            |
|                                                    |            |
| 1. In Adobe Reader select Document > Security Sett | ing        |

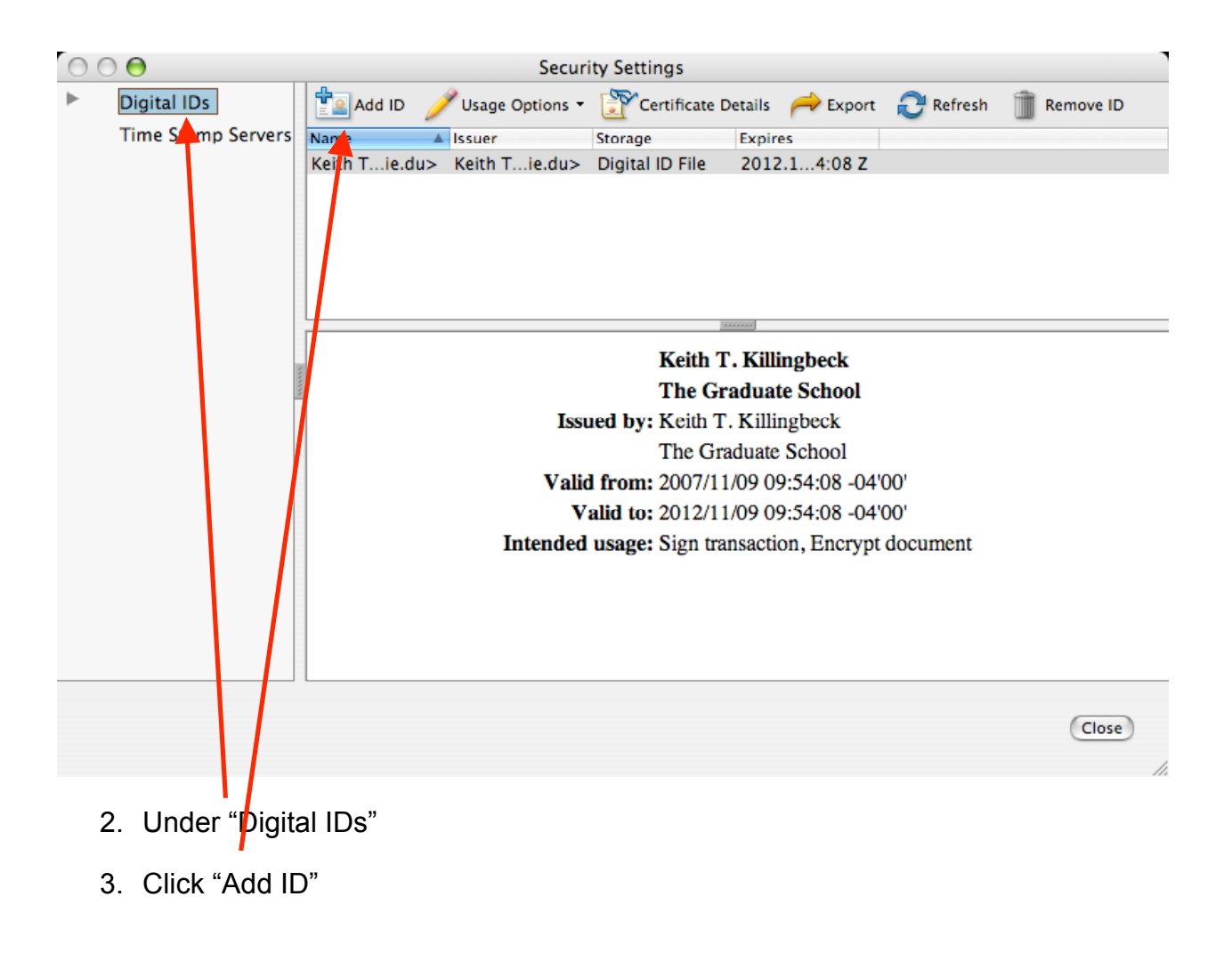

|   | Add Digital ID                                                                                                    |
|---|----------------------------------------------------------------------------------------------------|
|   | Add or create a digital ID to sign and encrypt documents. The certificate that comes with<br>your digital ID is sent to others so that they can verify your signature. |
|   | O Browse for an existing digital ID file                                                                                                    |
|   | Configure a roaming ID for use on this computer                                                                                                    |
|   | Create a self-signed digital ID for use with Acrobat                                                                                                    |
|   | Cook for newly inserted hardware tokens                                                                                                    |
|   |                                                                                                    |
|   |                                                                                                    |
|   |                                                                                                    |
|   |                                                                                                    |
|   |                                                                                                    |
| 1 | Cancel < Back Next >                                                                                                    |

4. Select "Create a self-signed digital ID for use with Acrobat" and click "Next"

| Name (e.g. John Smith): | John Doo                          | 1      |
|-------------------------|-----------------------------------|--------|
| Organizational Unit:    | John Dee                          | 1      |
| Organization Name:      | English Department                | ]      |
| Email Address:          | idoe@uri.edu                      | 1      |
| Country/Region:         | US - UNITED STATES                |        |
| Enable Unicode Suppor   | t                                 |        |
| Key Algorithm:          | 1024-bit RSA                      | •      |
| Use digital ID for:     | Digital Signatures and Data Encry | yption |
|                         |                                   |        |
|                         |                                   |        |
|                         |                                   |        |

5. Fill in your information, along with the above options, Click "Next".

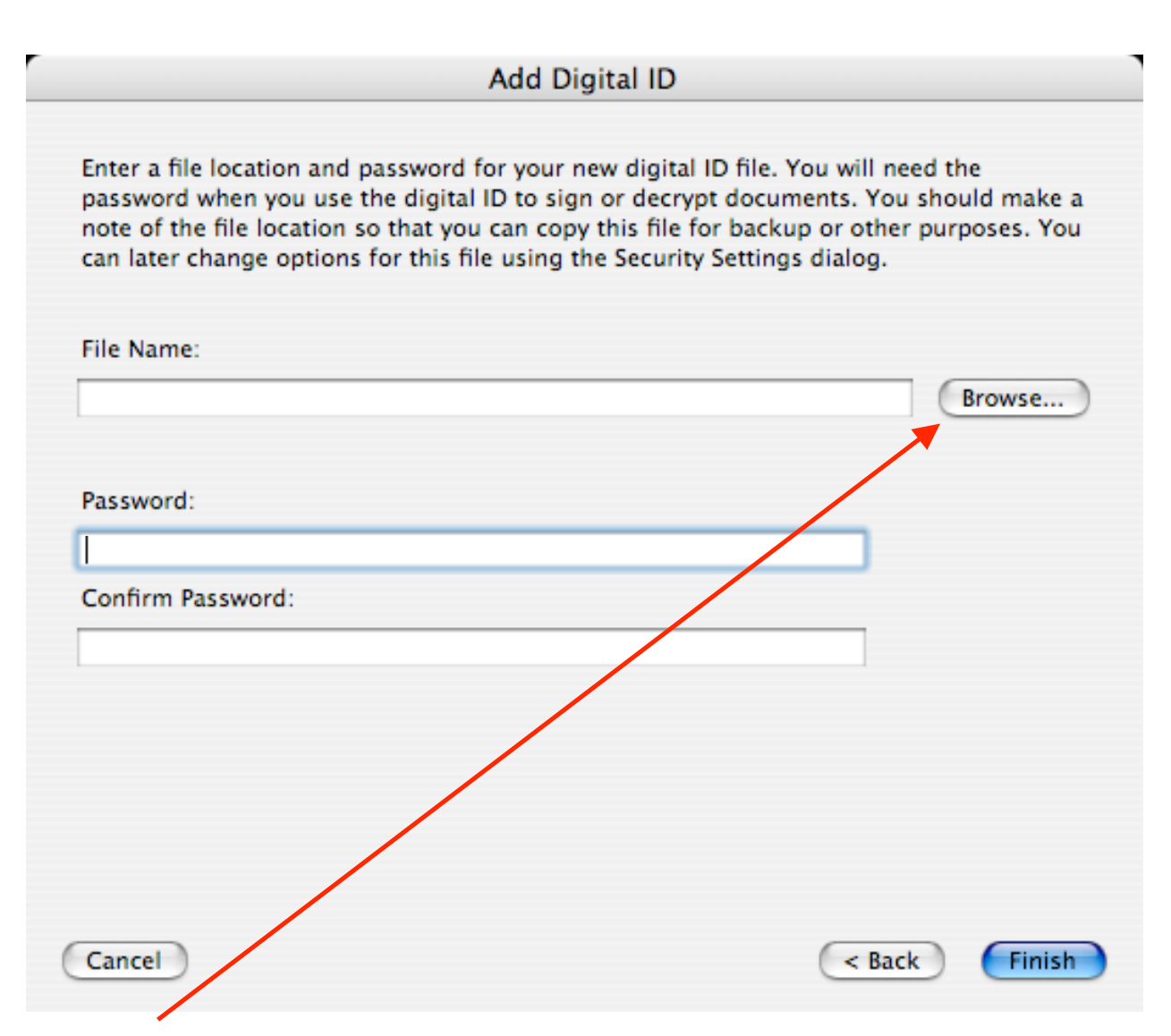

6. Click "Browse" and select a location to store your digital file.

7. It is highly recommended you enter a password to protect your digital signature on your computer

8. Click "Finish"

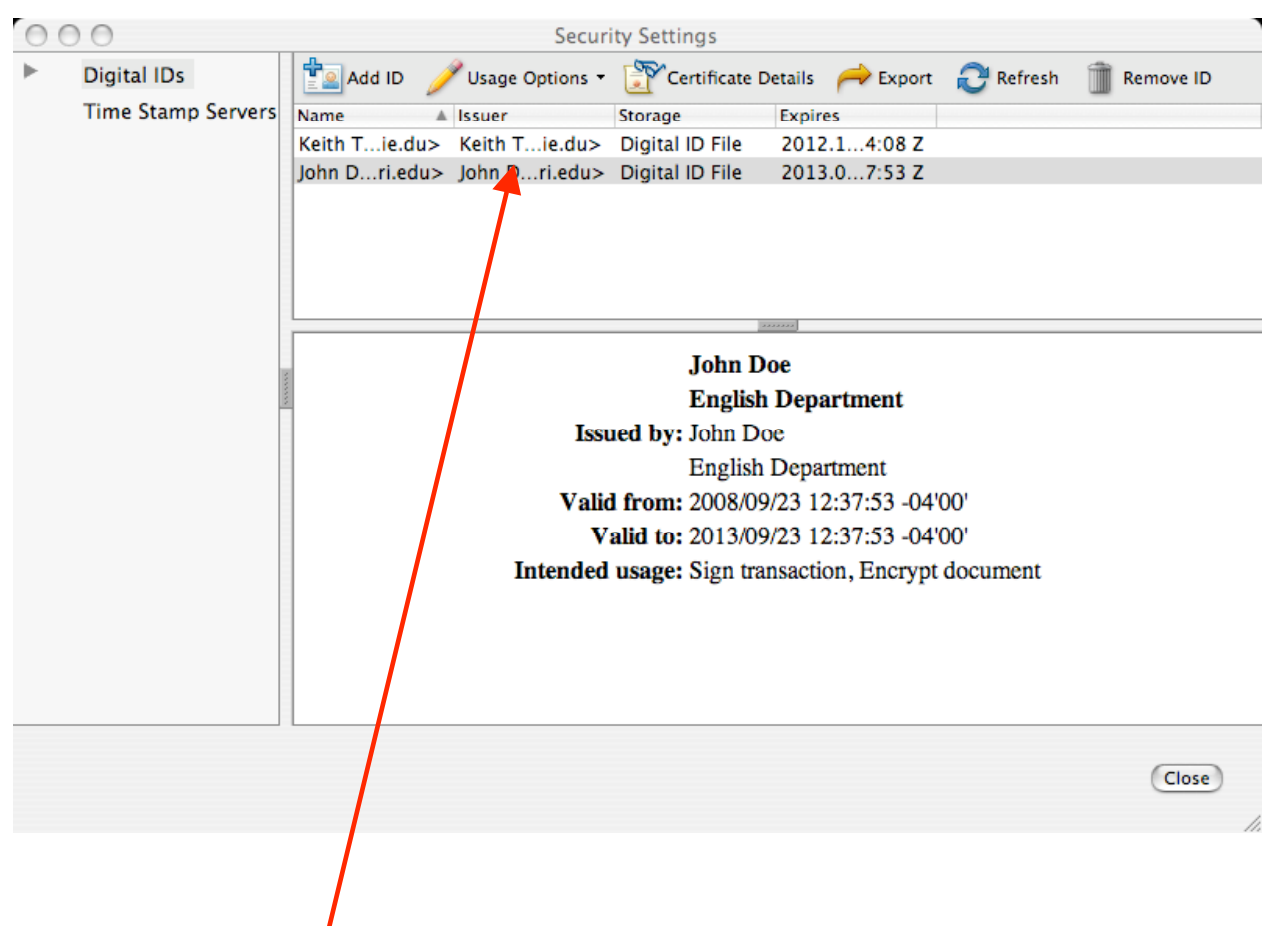

Your signature will now appear under "Digital IDs" and can be used to sign documents.

## Signing a document in Adobe Reader (Mac)

| аге шансане                                                                                          | e maicated for an courses completed.                                                               |                                                                                                    |                                                                                    |                                                                             |                                                                                                    |                                                      |  |
|----------------------------------------------------------------------------------------------------|----------------------------------------------------------------------------------------------------|----------------------------------------------------------------------------------------------------|------------------------------------------------------------------------------------|-----------------------------------------------------------------------------|----------------------------------------------------------------------------------------------------|------------------------------------------------------|--|
| Student's sig                                                                                        | s signature (type full legal name) Date                                                            |                                                                                                    |                                                                                    |                                                                             |                                                                                                    |                                                      |  |
|                                                                                                    | PROGRAM CREDIT COURSES CONSTITUTING THIS STUDENT'S PROGRAM                                         |                                                                                                    |                                                                                    |                                                                             |                                                                                                    |                                                      |  |
| Course<br>Dept/No                                                                                    | Title                                                                                              | Credits<br>& Grade                                                                                                    | Course<br>Dept/No                                                                  | Title                                                                       | C<br>& (                                                                                                    | redits<br>Grade                                      |  |
|                                                                                                    |                                                                                                    |                                                                                                    |                                                                                    |                                                                             |                                                                                                    |                                                      |  |
|                                                                                                    |                                                                                                    |                                                                                                    |                                                                                    |                                                                             |                                                                                                    |                                                      |  |
|                                                                                                    |                                                                                                    |                                                                                                    |                                                                                    |                                                                             |                                                                                                    |                                                      |  |
|                                                                                                    | _                                                                                                  |                                                                                                    |                                                                                    | _                                                                           |                                                                                                    |                                                      |  |
|                                                                                                    |                                                                                                    |                                                                                                    |                                                                                    |                                                                             |                                                                                                    |                                                      |  |
|                                                                                                    |                                                                                                    |                                                                                                    | 599                                                                                | 9/699 Thesis/                                                               | Dissertation                                                                                                    |                                                      |  |
|                                                                                                    | _                                                                                                  |                                                                                                    | _                                                                                  | Master                                                                      | rs Degree                                                                                                    |                                                      |  |
|                                                                                                    |                                                                                                    |                                                                                                    |                                                                                    | Total (                                                                     | Credits                                                                                                    |                                                      |  |
| Mactarla Dev                                                                                         | ·····                                                                                              | ^^^^                                                                                                    |                                                                                    | Date Awarde                                                                 |                                                                                                    |                                                      |  |
| Official tran                                                                                        | <u>PROGRAM C</u><br>script and certificati<br>nust be provided <b>bef</b> o                        | CREDIT TO BE TRAN<br>ion that courses are gr<br>pre approval is final.                                                     | SFERRED FROM<br>aduate level course                                                | OTHER INST                                                                  | ITUTIONS<br>or program cree                                                                                                    | dit at the oth                                       |  |
| Official tran<br>institution m<br>Course<br>Dept/No                                                  | <u>PROGRAM C</u><br>Iscript and certificati<br>Iscript be provided befor<br>Title                  | CREDIT TO BE TRAN<br>ion that courses are gr<br>pre approval is final.<br>School                                           | SFERRED FROM<br>aduate level course<br>Grade                                       | OTHER INST<br>s acceptable fo<br>Credit<br>(qtr/sem)                        | ITUTIONS<br>or program cree<br>Date<br>Comp1                                                                                                    | dit at the oth<br>Equiv<br>Credit                    |  |
| Official tran<br>institution m<br>Course<br>Dept/No                                                  | PROGRAM C<br>script and certificati<br>sust be provided befo<br>                                   | CREDIT TO BE TRAN<br>ion that courses are gr<br>pre approval is final.<br>School                                           | SFERRED FROM aduate level course                                                   | OTHER INST<br>s acceptable fo<br>Credit<br>(qtr/sem)                        | ITUTIONS<br>or program cree<br>Date<br>Compl                                                                                                    | dit at the oth<br>Equiv<br>Credit                    |  |
| Official tran<br>institution m<br>Course<br>Dept/No                                                  | PROGRAM C<br>Iscript and certificati<br>nust be provided befor<br>Title                            | CREDIT TO BE TRAN<br>ion that courses are gr<br>ore approval is final.<br>School                                           | SFERRED FROM aduate level course                                                   | OTHER INST<br>s acceptable fc<br>Credit<br>(gtr/sem)<br>RAM CREDIT          | ITUTIONS<br>or program cree<br>Date<br>Compl                                                                                                    | dit at the oth<br>Equiv<br>Credit                    |  |
| Course                                                                                               | PROGRAM C<br>script and certificati<br>sust be provided before<br>Title<br><u>CO</u>               | CREDIT TO BE TRAN                                                                                                    | SFERRED FROM<br>aduate level course<br>Grade                                       | OTHER INST<br>s acceptable fo<br>Credit<br>(qtr/sem)<br>RAM CREDIT          | Date<br>Compl                                                                                                    | dit at the oth<br>Equiv<br>Credit                    |  |
| Official tran<br>institution m<br>Course<br>Dept/No<br>Course<br>Dept/No                             | PROGRAM C<br>sscript and certificati<br>nust be provided befor<br>Title<br><u>CO</u><br>Title      | CREDIT TO BE TRAN<br>ion that courses are gr<br>ore approval is final.<br>School<br>URSES TO BE TAKE<br>Credits<br>& Grade | SFERRED FROM<br>aduate level course<br>Grade<br>N AS NON-PROG<br>Course<br>Dept/No | OTHER INST<br>s acceptable fo<br>Credit<br>(qtr/sem)<br>RAM CREDIT<br>Title | ITUTIONS<br>or program cree<br>Date<br>Compl                                                                                                    | dit at the oth<br>Equiv<br>Credit<br>redits<br>Grade |  |
| Course<br>Dept/No                                                                                    | PROGRAM C<br>ascript and certifications be provided before<br>Title                                | CREDIT TO BE TRAN<br>ion that courses are gr<br>ore approval is final.<br>School<br>URSES TO BE TAKE<br>Credits<br>& Grade | SFERRED FROM<br>aduate level course<br>Grade<br>N AS NON-PROG<br>Course<br>Dept/No | OTHER INST<br>s acceptable fo<br>Credit<br>(qtr/sem)<br>RAM CREDIT<br>Title | ITUTIONS<br>or program cree<br>Date<br>Compl                                                                                                    | dit at the oth<br>Equiv<br>Credit<br>redits<br>Grade |  |
| Official tran<br>institution m<br>Course<br>Dept/No<br>Course<br>Dept/No<br>MAJOR PR                 | PROGRAM C<br>Iscript and certificati<br>inst be provided before<br>Title<br>CO<br>Title<br>OFESSOR | CREDIT TO BE TRAN<br>ion that courses are gr<br>ore approval is final.<br>School                                           | SFERRED FROM<br>aduate level course<br>Grade<br>N AS NON-PROG<br>Course<br>Dept/No | OTHER INST<br>s acceptable fo<br>Credit<br>(qtr/sem)<br>RAM CREDIT<br>Title | ITUTIONS<br>or program created<br>Date<br>Compl                                                                                                    | dit at the oth<br>Equiv<br>Credit<br>redits<br>Grade |  |
| Official tran<br>institution m<br>Course<br>Dept/No<br>Course<br>Dept/No<br>MAJOR PR<br>PHD only:    | PROGRAM C<br>script and certifications be provided before<br>Title CO Title OFESSOR                | CREDIT TO BE TRAN                                                                                                    | SFERRED FROM<br>aduate level course<br>Grade                                       | OTHER INST<br>s acceptable fo<br>Credit<br>(qtr/sem)<br>RAM CREDIT<br>Title | ITUTIONS<br>or program created<br>Date<br>Compl                                                                                                    | dit at the oth<br>Equiv<br>Credit<br>redits<br>Grade |  |
| Course<br>Dept/No<br>Course<br>Dept/No<br>MAJOR PR<br>PHD only:<br>SECOND M<br>THIRD ME              | PROGRAM C<br>script and certificati<br>sust be provided before<br>Title<br>CO<br>Title<br>OFESSOR  | CREDIT TO BE TRAN                                                                                                    | SFERRED FROM<br>aduate level course<br>Grade<br>N AS NON-PROG<br>Course<br>Dept/No | OTHER INST<br>s acceptable fo<br>Credit<br>(qtr/sem)<br>RAM CREDIT<br>Title | ITUTIONS<br>or program creation<br>Date<br>Compl<br>Compl<br>Co | dit at the oth<br>Equiv<br>Credit<br>redits<br>Grade |  |
| Course<br>Dept/No<br>Course<br>Dept/No<br>MAJOR PR<br>PHD only:<br>SECOND M<br>THIRD ME<br>FOURTH M  | PROGRAM C<br>Iscript and certificati<br>inst be provided befor<br>                                 | CREDIT TO BE TRAN<br>ion that courses are gr<br>ore approval is final.<br>School                                           | SFERRED FROM<br>aduate level course<br>Grade<br>N AS NON-PROG<br>Course<br>Dept/No | OTHER INST<br>s acceptable fo<br>Credit<br>(qtr/sem)<br>RAM CREDIT<br>Title | ITUTIONS<br>or program creation<br>Date<br>Compl<br>Compl<br>Co | dit at the oth<br>Equiv<br>Credit<br>redits<br>Grade |  |
| Course<br>Dept/No<br>Course<br>Dept/No<br>MAJOR PR<br>PHD only:<br>SECOND M<br>THIRD MEL<br>FOURTH M | PROGRAM C<br>ascript and certifications be provided before<br>Title                                | CREDIT TO BE TRAN                                                                                                    | SFERRED FROM<br>aduate level course<br>Grade<br>N AS NON-PROG<br>Course<br>Dept/No | OTHER INST<br>s acceptable fo<br>Credit<br>(qtr/sem)<br>RAM CREDIT          | ITUTIONS<br>or program creation<br>Date<br>Compl<br>Compl<br>Co | dit at the oth<br>Equiv<br>Credit<br>redits<br>Grade |  |

- 1. Open the document to be signed.
- 2. Click on the box you would like to place your signature in.

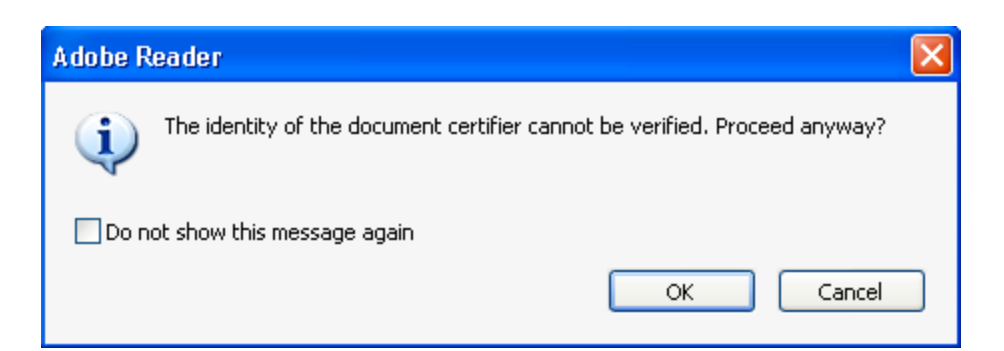

3. Click "OK"

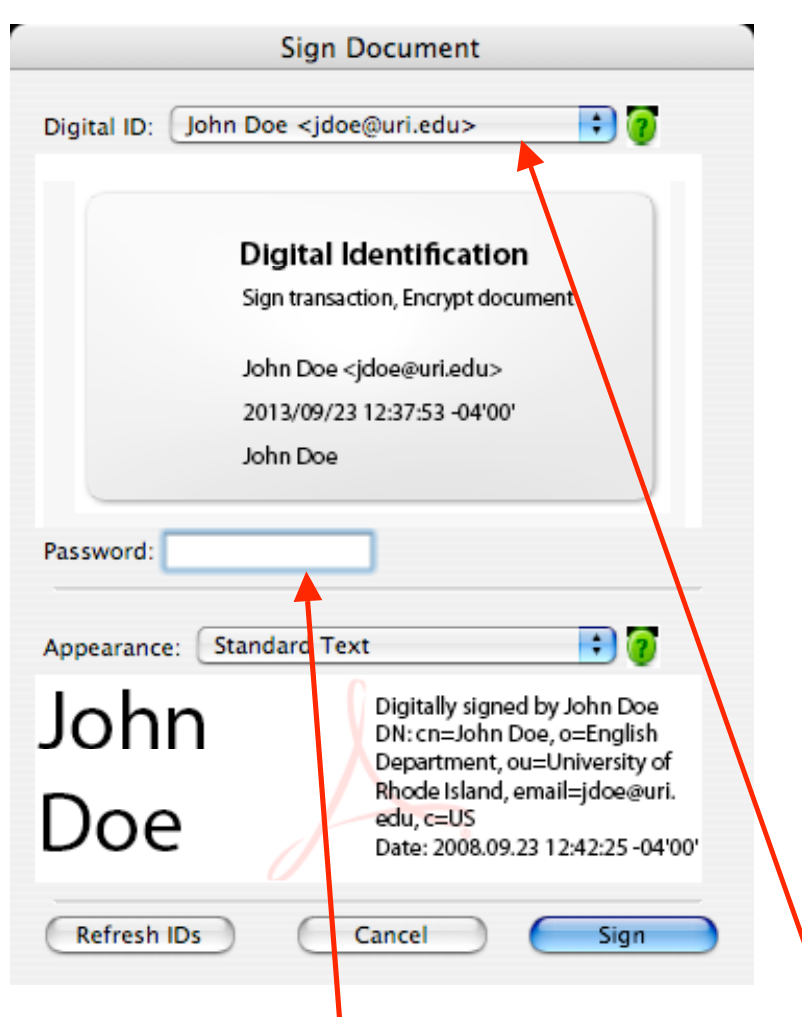

- 4. Select which Digital ID you would like to use from the drop down box.
- 5. Type in your Password
- 6. Click "Sign".

| 000     | Save As                      |             |
|---------|------------------------------|-------------|
|         | Save As: ProgramofStudy_test |             |
|         | Where: Desktop               | •           |
| Format: | Adobe PDF Files              |             |
|         |                              | Cancel Save |

7. Save the document.

## APPROVED:

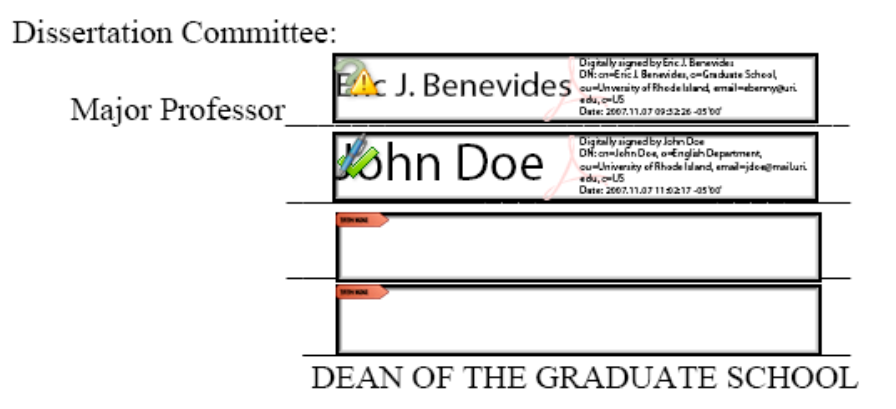

Your signature will now appear in the signature field.